## INSTRUCTIONS TO FINE FACEBOOK/FUCK ZUCK

- 1. Download the Invoice
- 2. Add personalized costs
- 3. Save as a new PDF
- 4. Go onto Facebook
- 5. Click "Quick Help" (question mark logo) in top right corner of the FB toolbar
- 6. In dropdown menu, select "Report a Problem"
- 7. Select "Something Isn't Working"
- 8. In "Where is the problem?" dropdown, select "Other"
- 9. Check "Include a Screenshot with my Report"
- 10. In "What Happened" box, upload the screenshot
- 11. SMASH THE SEND BUTTON!